## Segui le istruzioni -in 7 punti- per la procedura di firma digitale del contratto <u>Edison</u>

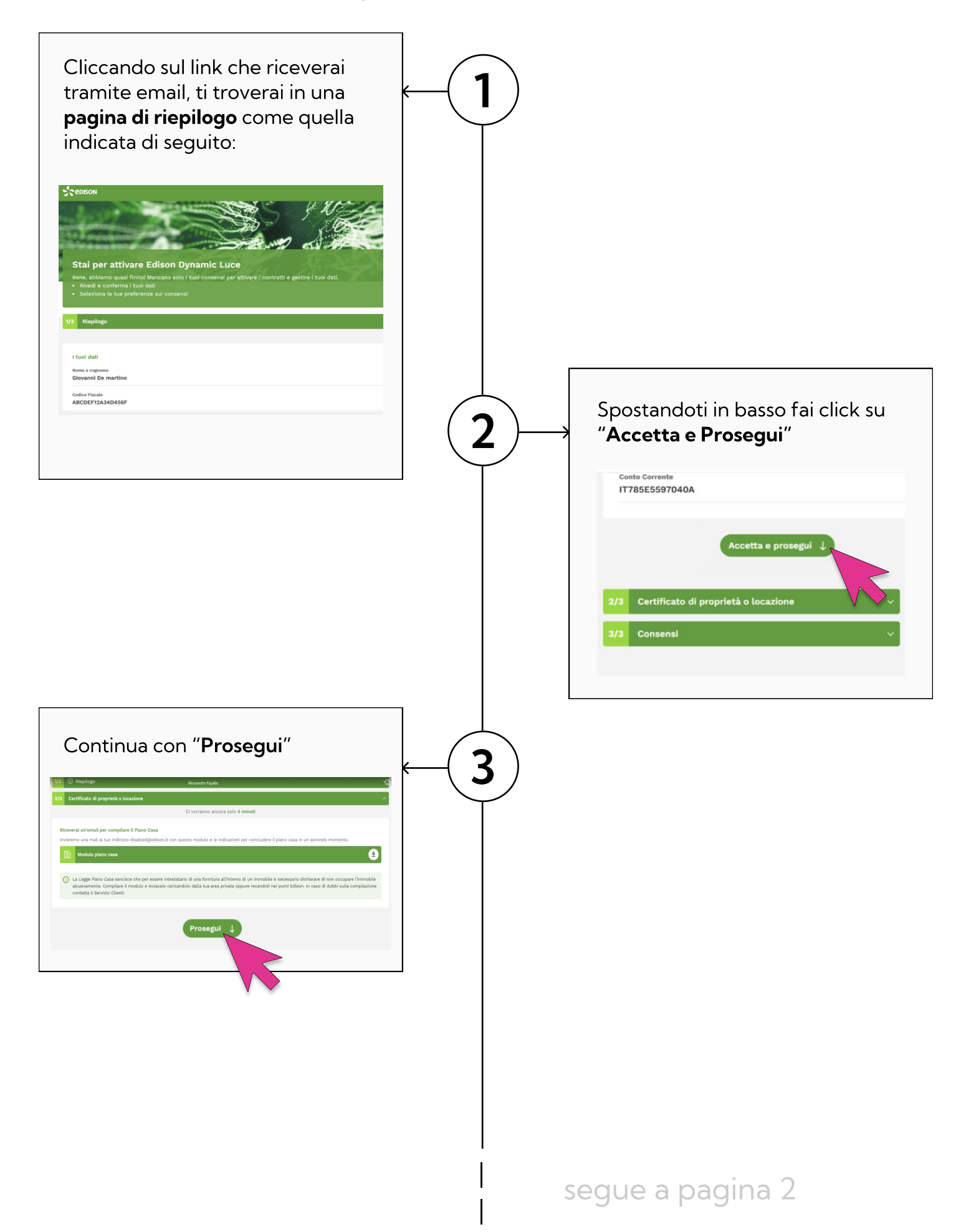

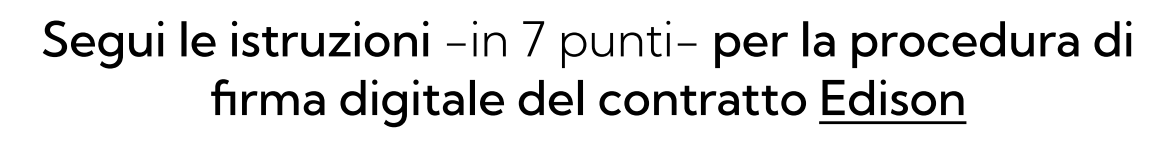

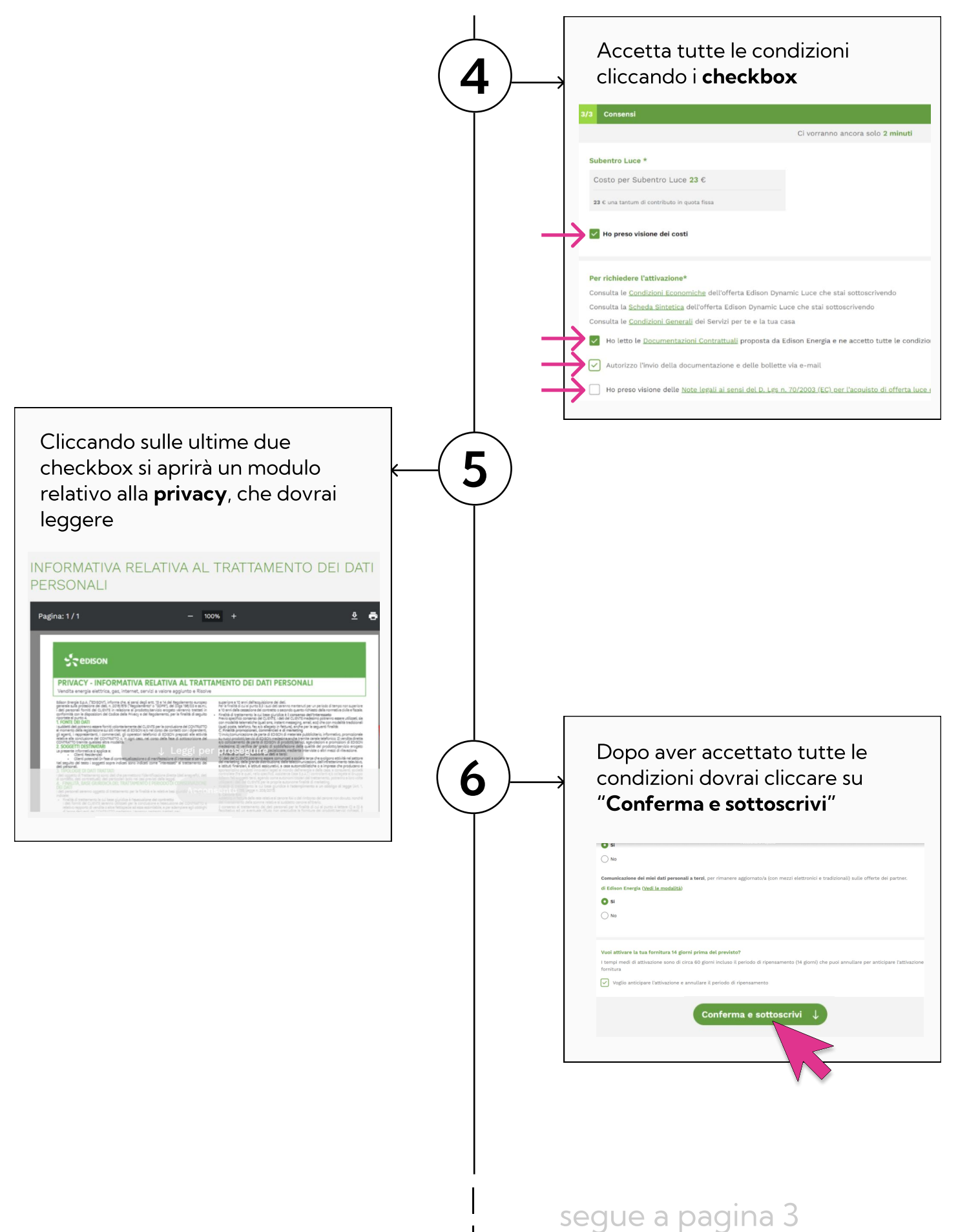

## Segui le istruzioni -in 7 punti- per la procedura di firma digitale del contratto <u>Edison</u>

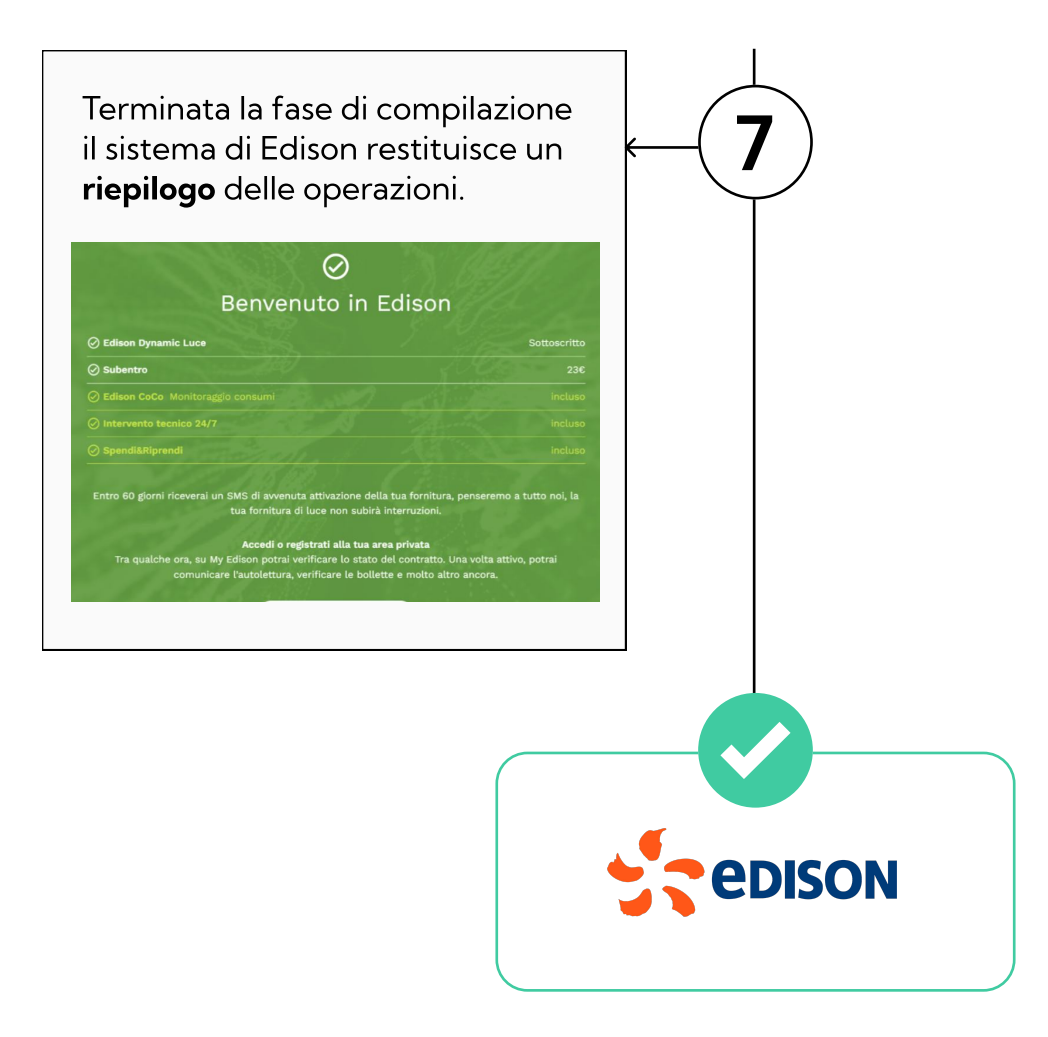